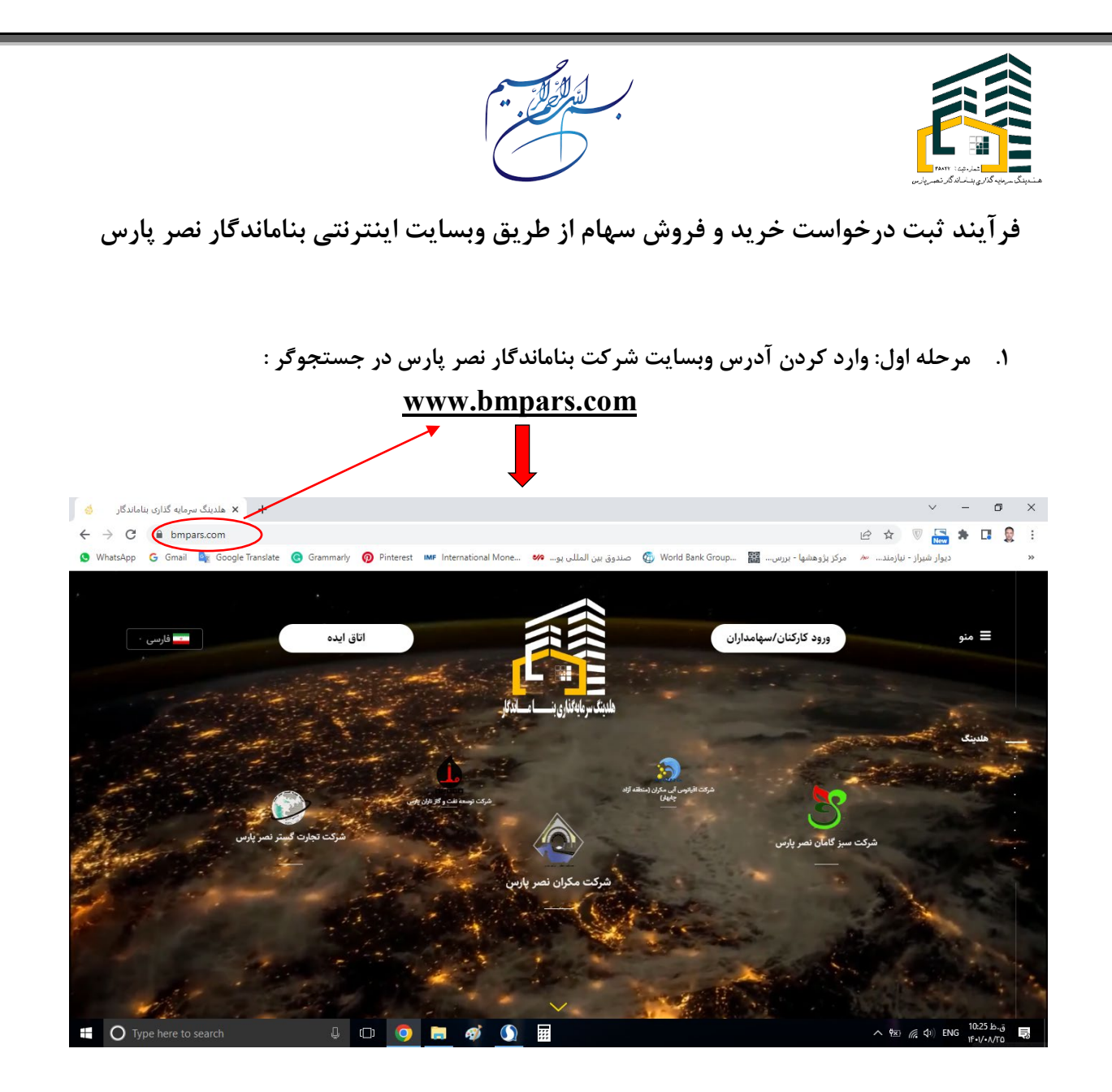

## ۲. مرحله دوم: ورود به بخش ( ورود کارکنان و سهامداران) از قسمت بالا سمت راست وبسایت:

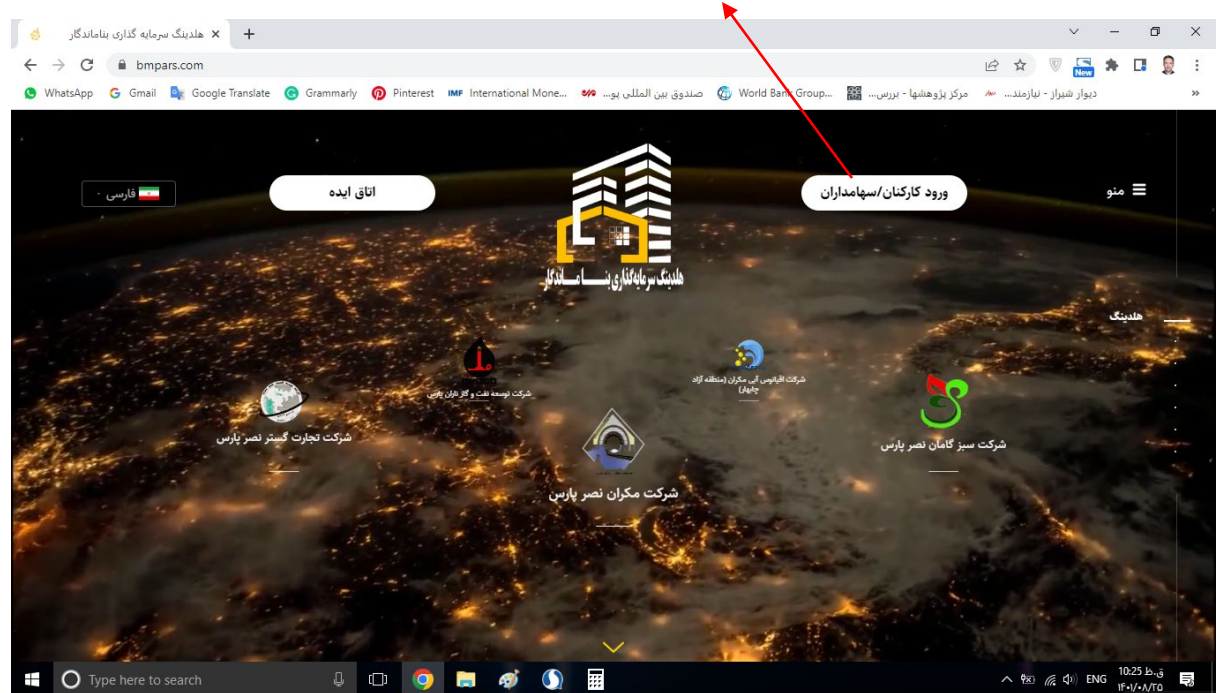

| می باشد:                                          | فرض کد ملی هر فرد ،                      | لمه عبور که به صورت پیش                                      | وارد کردن نام کاربری و کا                | ۳. مرحله سوم:             |
|---------------------------------------------------|------------------------------------------|--------------------------------------------------------------|------------------------------------------|---------------------------|
| به حساب کاربری 👶                                  | + × ورود ۽                               |                                                              |                                          | ~ - 0 ×                   |
| $\leftrightarrow$ $\rightarrow$ C $\cong$ bmpars. | com/b/login                              |                                                              | 07                                       | 🖻 🛧 🛡 🌄 🗯 🖪 🗕 :           |
| 🔇 WhatsApp 🕒 Gmail 🧕                              | 🛿 Google Translate ( G Grammarly ၇ Pinte | erest 🛛 IMF International Mone 🖋 صندوق بين المللى پو         | مرکز پژوهشها - بررس 🗱مرکز پژوهشها - بررس | « ديوار شيراز - نيازمند и |
| 💶 فارسی ۰                                         | اتاق ایده                                |                                                              | ورود کارکنان/سهامداران                   | 🚍 منو                     |
|                                                   |                                          |                                                              |                                          |                           |
|                                                   |                                          |                                                              |                                          |                           |
|                                                   |                                          | ورود به حساب کاربری                                          |                                          |                           |
|                                                   |                                          |                                                              |                                          |                           |
|                                                   |                                          | ورود کی فراموسی کلمه عبور                                    | -                                        |                           |
|                                                   |                                          |                                                              | نام کاربری                               |                           |
|                                                   |                                          | 142465                                                       | 1015 do [5                               |                           |
|                                                   |                                          | ()                                                           |                                          |                           |
|                                                   |                                          |                                                              |                                          |                           |
|                                                   |                                          | ورود                                                         |                                          |                           |
|                                                   |                                          |                                                              |                                          |                           |
|                                                   |                                          |                                                              |                                          |                           |
|                                                   |                                          |                                                              |                                          | ق.ط 10:29 من حس           |
| • O Type here to sea                              | arcn y Lui                               |                                                              |                                          |                           |
|                                                   | فددمه باشد                               | له صورت بیش فرض کد ملے اهر                                   | نام کاربری و کلمه عبور ب                 |                           |
|                                                   | • • • • • • •                            |                                                              |                                          |                           |
|                                                   | tolo internation                         | تريفيند وفروش بروار را واود                                  |                                          |                           |
| ، تعایید (                                        | امور شنهام تماس كاصر                     | ت کرید و فروش شنهام با واکد                                  | خونه مسخن در ورود به قسم                 | در صورت هر                |
|                                                   |                                          |                                                              |                                          |                           |
|                                                   |                                          |                                                              |                                          |                           |
| متقاضى پيامک                                      | ی به شماره همراه فرد                     | برمانه که به صورت اختصاصے                                    | ،: وارد نمودن کد تایید مح                | ۴. مرحله چهاره            |
|                                                   |                                          |                                                              |                                          | : <b>)</b> •              |
|                                                   |                                          | 12:09 🕶 🕴 ۲۹ 🗠 🖘                                             | @ ₩ \$ .il 22%                           | لىتى شوق.                 |
|                                                   |                                          | < 🔹 98300077 ~                                               | :                                        |                           |
|                                                   |                                          |                                                              |                                          |                           |
|                                                   |                                          | Sunday, 20 November                                          |                                          |                           |
|                                                   |                                          | کد تایید حساب کاربری شما <u>9957</u><br>می باشد <sub>.</sub> |                                          |                           |
|                                                   |                                          | بناماندگار                                                   | 12:08                                    |                           |
|                                                   |                                          |                                                              |                                          |                           |
|                                                   |                                          |                                                              |                                          |                           |
|                                                   |                                          |                                                              |                                          |                           |
|                                                   | لمه عبور اقدام فرماييد.                  | ر اولین ورود، نسبت به تغییر کا                               | مهم: توصيه مي شود بعد از                 | تذكر                      |
|                                                   |                                          |                                                              |                                          |                           |
| _                                                 |                                          |                                                              |                                          |                           |
|                                                   |                                          |                                                              |                                          |                           |
|                                                   |                                          |                                                              |                                          |                           |
|                                                   |                                          |                                                              |                                          |                           |

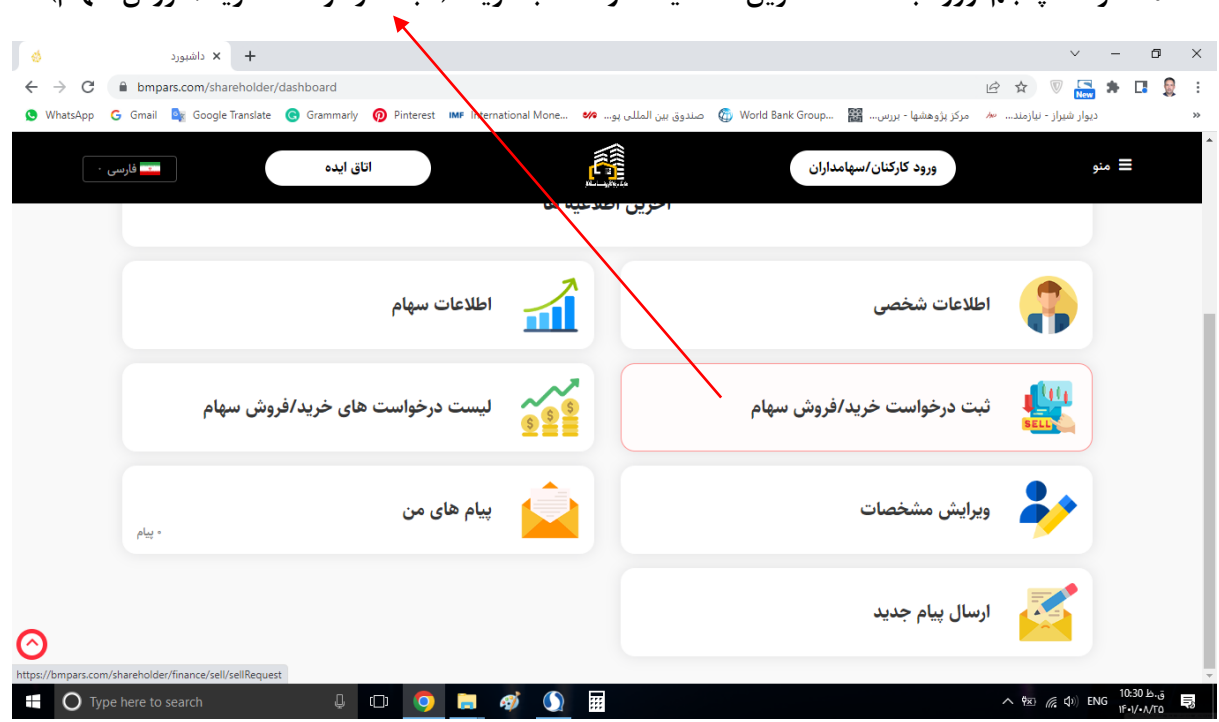

مرحله پنجم: ورود به صفحه آخرین اطلاعیه ها و انتخاب گزینه ( ثبت درخواست خرید/ فروش سهام)

۶. مرحله ششم: ورود به صفحه ثبت درخواست و انتخاب نوع درخواست، تعداد سهم و قيمت پيشنهادي:

| حوس اعدید<br>داشیود من که درخواست خرید/فروش سیام که<br>تعداد سیام شما<br>نوع درخواست<br>نوع درخواست<br>نوع درخواست |  |
|----------------------------------------------------------------------------------------------------|--|
| دانشبور من   درخواست خرید/فروش سهام<br>تعداد سهام شما<br>درخواست خرید/فروش سهام<br>نوع درخواست<br>نوع درخواست      |  |
| تعداد سهام شما درخواست خرید/فروش سهام<br>۵٫۰۰۰ سهم<br>نوع درخواست<br>نوع درخواست                                   |  |
| نوع درخواست خرید ب                                                                                                 |  |
| حريد المحالية المحالية المحالية المحالية المحالية المحالية المحالية المحالية المحالية المحالية المحالية المحالية   |  |
| تعداد                                                                                                    |  |
| قیمت پیشنهادی                                                                                                    |  |
| لبت درخواست                                                                                                    |  |

۷. مرحله هفتم: ثبت درخواست:

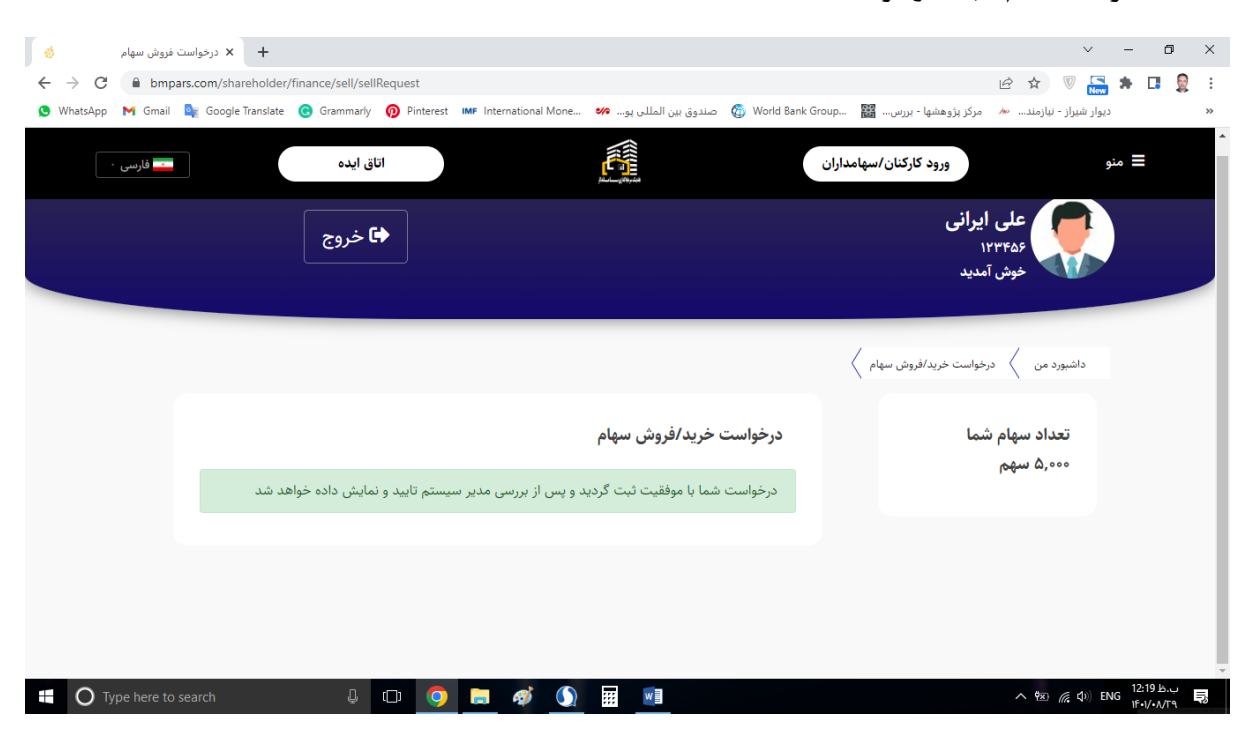

۸. مرحله هشتم: سهامداران محترم از قسمت ( لیست درخواست های خرید / فروش سهام) میتوانند به
لیست مورد نظر دسترسی داشته باشند.

| ∲<br>(<  →            |                                                      |                                         |                    |                                                                 |                                                |                          |                          |
|-----------------------|------------------------------------------------------|-----------------------------------------|--------------------|-----------------------------------------------------------------|------------------------------------------------|--------------------------|--------------------------|
| € → C 🔒               | + × دامبورد                                          |                                         |                    |                                                                 |                                                | ~ -                      | - 0 ×                    |
|                       | bmpars.com/shareholder/dashboard                     |                                         |                    |                                                                 | 16                                             | e 🖈 🔍 🔚 🕯                | F 🖬 👷 E                  |
| 👲 WhatsApp 🛛 G        | Smail 💐 Google Translate 🙆 Gramm                     | manly 🔞 Pintenest 🐠 Int                 | emational None 609 | سندوق بين المللي بو 💮 World Benk Group                          | ៷ مرکز بژوهشها - بزرس 🎬 -                      | دیوار هیراز - نیازمند    |                          |
| فارسى •               | ۵.<br>۵.                                             | ائلق ايد                                | 0                  | الان المريد الله                                                | ورود کارگنان/سهامد                             | مئو                      | =                        |
|                       |                                                      | للاعات سهام                             | •                  |                                                                 | اطلاعات شخصى                                   | •                        |                          |
|                       | خرید/فروش سهام                                       | بست درخواست های                         | . <u>.</u>         | فروش سهام                                                       | ثبت درخواست خرید/ف                             |                          |                          |
|                       | plag -                                               | یام های من                              | * 🛕                |                                                                 | ويرايش مشخصات                                  | *                        |                          |
| Э                     |                                                      |                                         |                    |                                                                 | ارسال پیام جدید                                |                          |                          |
| tos //bmpers.com/shee | eholder/finance/sell/sellRequest<br>ire to search    | i D 🧿 🗖                                 | ø 🕚                |                                                                 |                                                | ∧ 30. (d ≠) 516          | 10:30 kr.j<br>16:1/-A/TO |
|                       |                                                      |                                         |                    |                                                                 |                                                |                          |                          |
|                       |                                                      |                                         |                    |                                                                 |                                                |                          |                          |
|                       |                                                      |                                         | - 🔶                |                                                                 |                                                |                          |                          |
| des body i            |                                                      |                                         |                    |                                                                 |                                                | v                        | - 0                      |
| → C ii br             | mpars.com/shareholder/finance/tra                    | de/stockTradeList                       |                    |                                                                 |                                                | 년 ☆ 👽 🖁                  | 🛋 * 🗆 🧕                  |
| WhatsApp G Gm         | ail 📴 Google Translate 📵 Gramm                       | arly 👩 Pinterest 🗰 In                   | ternational Mone 🐠 | 🛛 صندوق بين المللى بو 🗞 صندوق بين المللى بو                     | مرکز بزوهشها - برزس 🎬qu                        | ر شیراز - تیارمند 🛰      | ديوا                     |
|                       |                                                      | al atal                                 |                    |                                                                 | م مذ کارکنان/سمامداران                         |                          | aia =                    |
| فارسي ا               |                                                      |                                         |                    |                                                                 | ,,                                             |                          |                          |
|                       |                                                      |                                         |                    |                                                                 | ىدىد                                           | 🖤 خوش اه                 |                          |
|                       |                                                      |                                         |                    |                                                                 |                                                |                          |                          |
|                       |                                                      |                                         |                    | ( pi                                                            | ىت درخواست ھاي خريد/فروش سھا                   | داشیورد من 🖌 لیہ         |                          |
|                       |                                                      |                                         |                    |                                                                 | های خرید و فروش سهام                           | ليست درخواست             |                          |
|                       |                                                      |                                         |                    |                                                                 |                                                |                          |                          |
|                       | قای فروش                                             | ليست درخواست ه                          |                    | ی خرید                                                          | ليست درخواست هاء                               |                          |                          |
|                       | عای فروش<br>قیمت                                     | لیست درخواست ه<br>نعداد                 | رديك               | ی خرید<br>قیمت                                                  | لیست درخواست هار<br>نعداد                      | رديف                     |                          |
|                       | قای فروش<br>قیمت<br><i>۴۶۲۴۴ ر</i> یال               | لیست درخواست ه<br>نعداد<br>۲۲۰۰         | رديف<br>ا          | ی خرید<br>قیمت<br><i>۱۹۹۹ ر</i> بال                             | لیست درخواست هاو<br>نعداد<br>۳۰۰۰              | ردیف<br>ا                |                          |
|                       | عای فروش<br>ایست<br><i>۲۶۲۶۴ ر</i> یال<br>۲۶۶۶۴ ریال | لیست درخواست ه<br>نعداد<br>۲۲۰۰۰        | ردیف<br>ا<br>۲     | ی خرید<br>قیمت<br>۶۶۶۶۶ ریال<br>۶۶۶۶۶ ریال                      | لیست درخواست هار<br>نعداد<br>۲۰۰۰              | رديف<br>۱<br>۲           |                          |
|                       | قای فروش<br>ایمت<br>۲۶۳۶۴ ریال<br>۲۶۳۶۴ ریال         | لیست درخواست ه<br>تعداد<br>۲۲۰۰۰        | ردیف<br>ا<br>۲     | ی خرید<br>قیمت<br>۲۶۹۶۶ ریال<br>۲۶۹۶۶ ریال<br>۲۶۹۶۹ ریال        | لیست درخواست هاه<br>نعداد<br>۲۰۰۰<br>۱<br>۵۰۰۰ | ردیف<br>ا<br>۲<br>۲      |                          |
|                       | عای فروش<br>ایمت<br>۲۶۳۶۴ ریال<br>۲۳۳۶۴ ریال         | لیست درخواست ه<br>نعداد<br>۲۲۰۰<br>۲۰۰۰ | رديف<br>ا<br>لا    | ن خرید<br>۴۳۳۴ مال<br>مان ۲۳۳۶<br>مان ۲۳۳۶<br>مان ۲۳۳۶          | لیست درخواست های<br>نعناد<br>۳۰۰۰<br>۵۰۰۰      | ردیف<br>۱<br>۲<br>۲<br>۲ |                          |
|                       | قاي فروش<br>قيت<br>لازي ريال<br>ريال ويويو           | لیست درخواست ه<br>تعاد<br>۲۲۰۰۰         | ردیك<br>1<br>۲     | ی خرید<br>است<br>ان در ۲۶۶۶<br>ان ۲۶۶۶۶<br>ان ۲۶۶۶۶<br>ان ۲۶۶۶۶ | لیست درخواست های<br>تعداد<br>۲۰۰۰<br>۵۰۰۰      | ردیف<br>۱<br>۲<br>۴<br>۴ |                          |

<mark>یادآوری:</mark> پیشنهاد میگردد که تمامی سهامداران محترم نسبت به تکمیل پروفایل خود و قرار دادن عکس پرسنلی از طریق زیر اقدام فرمایند:

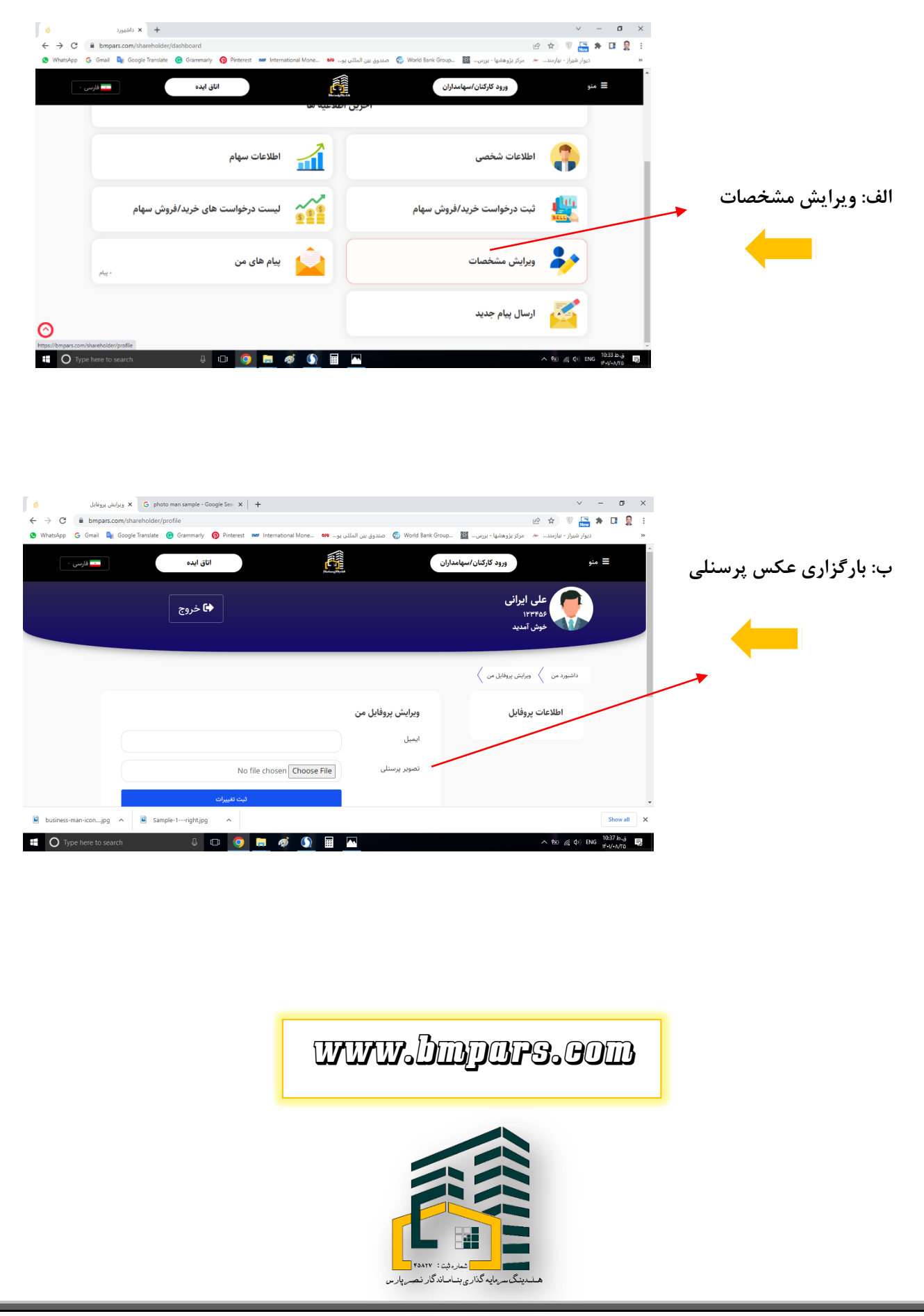